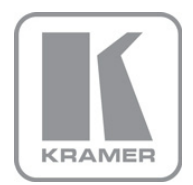

KRAMER ELECTRONICS LTD.

# USER MANUAL

MODEL:

## 850

Pattern Generator

P/N: 2900-300033 Rev 1

## 850 Quick Start Guide

This page guides you through a basic installation and first-time use of your **850**. For more detailed information, see the **850** user manual. You can download the latest manual at http://www.kramerelectronics.com.

## Step 1: Check what's in the box

850 Pattern Generator
 1 power adapter (5V DC input)
 4 rubber feet

1 Quick start guide 1 User Manual

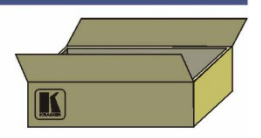

Save the original box and packaging materials in case your Kramer product needs to be returned to the factory for service.

## Step 2: Install the 850

Stick the rubber feet to the bottom of the device and place on stable surface.

## Step 3: Connect the inputs and outputs

Always switch off the power to the display before connecting it to your 850.

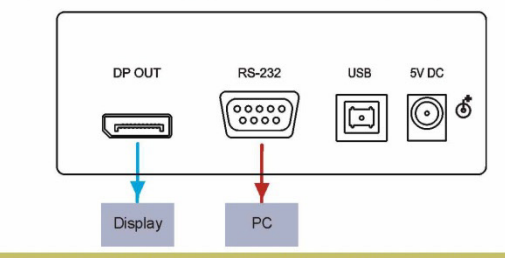

For best results, we recommend that you always use Kramer high-performance cables to connect AV equipment to the  ${\bf 850}.$ 

## Step 4: Connect the power

Connect the 5V DC power adapter to the **850** and plug the adapter into the mains electricity. Switch on the power to the display.

## Step 5: Operate the 850

Set the parameters using the front panel buttons and/or the Controller Software.

| RESOLUTION                                       |  |
|--------------------------------------------------|--|
| PATTERN                                          |  |
| COLOR SPACE                                      |  |
| DELAY                                            |  |
| AUDIO SAMPLING FREQUENCY                         |  |
| COLOR SPACE<br>DELAY<br>AUDIO SAMPLING FREQUENCY |  |

| FUNCTION<br>$ON \rightarrow RES - PAT - CS - DELAY$<br>$OFF \rightarrow HDCP - DC - ASF - ASD - +$ |
|----------------------------------------------------------------------------------------------------|
|                                                                                                    |

## Contents

| 1   | Introduction                                    | 1  |
|-----|-------------------------------------------------|----|
| 2   | Getting Started                                 | 2  |
| 2.1 | Achieving the Best Performance                  | 2  |
| 3   | Overview                                        | 3  |
| 3.1 | Defining the 850 DisplayPort Pattern Generator  | 3  |
| 4   | Connecting the 850                              | 5  |
| 4.1 | Connecting a PC                                 | 6  |
| 5   | Operating the 850 Pattern Generator             | 10 |
| 5.1 | Operating the 850 Using the Front Panel Buttons | 11 |
| 5.2 | Operating the 850 Using the Control Application | 12 |
| 6   | Technical Specifications                        | 19 |
| 7   | Default Communication Parameters                | 20 |
| 8   | Serial Protocol                                 | 21 |
| 8.1 | Command Format                                  | 21 |
| 8.2 | Device Response                                 | 21 |
| 8.3 | Commands                                        | 22 |

## Figures

| Figure 1: 850 Pattern Generator Front Panel         Figure 2: 850 Pattern Generator Rear Panel         Figure 3: Connecting the 850 Pattern Generator         Figure 4: Found New Hardware Wizard Window         Figure 5: File Location Selection Window         Figure 6: Insert Disk Window         Figure 7: Connection Method Window         Figure 8: Connection Error Message         Figure 9: Controller Software Main Window         Figure 10: User Defined Resolution Window-Standard Tab         Figure 11: User Defined Resolution Advanced Window-Additional Tab         Figure 12: User Defined Resolution Advanced Window-EDID Tab                                                                                                    | Figure 4, 050 Detters Organization Frank Daniel                          | 0  |
|----------------------------------------------------------------------------------------------------|--------------------------------------------------------------------------|----|
| Figure 2: 850 Pattern Generator Rear Panel       Figure 3: Connecting the 850 Pattern Generator         Figure 3: Connecting the 850 Pattern Generator       Figure 4: Found New Hardware Wizard Window         Figure 5: File Location Selection Window       Figure 6: Insert Disk Window         Figure 6: Insert Disk Window       Figure 7: Connection Method Window         Figure 7: Connection Error Message       13         Figure 9: Controller Software Main Window       14         Figure 10: User Defined Resolution Window-Standard Tab       14         Figure 11: User Defined Resolution Advanced Window-Additional Tab       14         Figure 12: User Defined Resolution Advanced Window-Timing Parameters Tab       14         Figure 13: User Defined Resolution Advanced Window-FDID Tab       14                                                   | Figure 1: 850 Pattern Generator Front Panel                              | 3  |
| Figure 3: Connecting the 850 Pattern Generator       Figure 3: Connecting the 850 Pattern Generator         Figure 4: Found New Hardware Wizard Window       Figure 5: File Location Selection Window         Figure 5: File Location Selection Window       Figure 6: Insert Disk Window         Figure 6: Insert Disk Window       Figure 7: Connection Method Window         Figure 7: Connection Method Window       12         Figure 8: Connection Error Message       13         Figure 9: Controller Software Main Window       14         Figure 10: User Defined Resolution Window–Standard Tab       14         Figure 11: User Defined Resolution Advanced Window–Additional Tab       14         Figure 12: User Defined Resolution Advanced Window–Timing Parameters Tab       14         Figure 13: User Defined Resolution Advanced Window–FDID Tab       14 | Figure 2: 850 Pattern Generator Rear Panel                               | 4  |
| Figure 4: Found New Hardware Wizard Window       Figure 5: File Location Selection Window       Figure 5: File Location Selection Window         Figure 6: Insert Disk Window       Figure 7: Connection Method Window       Figure 7: Connection Method Window         Figure 8: Connection Error Message       Figure 9: Controller Software Main Window       Figure 10: User Defined Resolution Window–Standard Tab       Figure 11: User Defined Resolution Advanced Window–Additional Tab       Figure 12: User Defined Resolution Advanced Window–Timing Parameters Tab         Figure 13: User Defined Resolution Advanced Window–EDID Tab       Figure 12: User Defined Resolution Advanced Window–FDID Tab       Figure 12: User Defined Resolution Advanced Window–FDID Tab                                                                                       | Figure 3: Connecting the 850 Pattern Generator                           | 5  |
| Figure 5: File Location Selection Window       5         Figure 6: Insert Disk Window       6         Figure 7: Connection Method Window       12         Figure 8: Connection Error Message       12         Figure 9: Controller Software Main Window       14         Figure 10: User Defined Resolution Window–Standard Tab       14         Figure 11: User Defined Resolution Advanced Window–Additional Tab       14         Figure 12: User Defined Resolution Advanced Window–Timing Parameters Tab       14         Figure 13: User Defined Resolution Advanced Window–FDID Tab       14                                                                                                    | Figure 4: Found New Hardware Wizard Window                               | 7  |
| Figure 6: Insert Disk Window       9         Figure 7: Connection Method Window       12         Figure 8: Connection Error Message       13         Figure 9: Controller Software Main Window       14         Figure 10: User Defined Resolution Window–Standard Tab       14         Figure 11: User Defined Resolution Advanced Window–Additional Tab       14         Figure 12: User Defined Resolution Advanced Window–Timing Parameters Tab       14         Figure 13: User Defined Resolution Advanced Window–EDID Tab       14                                                                                                    | Figure 5: File Location Selection Window                                 | 8  |
| Figure 7: Connection Method Window       12         Figure 8: Connection Error Message       13         Figure 9: Controller Software Main Window       14         Figure 10: User Defined Resolution Window–Standard Tab       14         Figure 11: User Defined Resolution Advanced Window–Additional Tab       14         Figure 12: User Defined Resolution Advanced Window–Timing Parameters Tab       14         Figure 13: User Defined Resolution Advanced Window–FDID Tab       14                                                                                                    | Figure 6: Insert Disk Window                                             | 9  |
| Figure 8: Connection Error Message       13         Figure 9: Controller Software Main Window       14         Figure 10: User Defined Resolution Window–Standard Tab       19         Figure 11: User Defined Resolution Advanced Window–Additional Tab       16         Figure 12: User Defined Resolution Advanced Window–Timing Parameters Tab       17         Figure 13: User Defined Resolution Advanced Window–EDID Tab       14                                                                                                    | Figure 7: Connection Method Window                                       | 12 |
| Figure 9: Controller Software Main Window       14         Figure 10: User Defined Resolution Window–Standard Tab       19         Figure 11: User Defined Resolution Advanced Window–Additional Tab       10         Figure 12: User Defined Resolution Advanced Window–Timing Parameters Tab       11         Figure 13: User Defined Resolution Advanced Window–EDID Tab       14                                                                                                    | Figure 8: Connection Error Message                                       | 13 |
| Figure 10: User Defined Resolution Window–Standard Tab       19         Figure 11: User Defined Resolution Advanced Window–Additional Tab       10         Figure 12: User Defined Resolution Advanced Window–Timing Parameters Tab       11         Figure 13: User Defined Resolution Advanced Window–EDID Tab       14                                                                                                    | Figure 9: Controller Software Main Window                                | 14 |
| Figure 11: User Defined Resolution Advanced Window–Additional Tab       10         Figure 12: User Defined Resolution Advanced Window–Timing Parameters Tab       11         Figure 13: User Defined Resolution Advanced Window–EDID Tab       14                                                                                                    | Figure 10: User Defined Resolution Window–Standard Tab                   | 15 |
| Figure 12: User Defined Resolution Advanced Window–Timing Parameters Tab 1:<br>Figure 13: User Defined Resolution Advanced Window–EDID Tab 14                                                                                                    | Figure 11: User Defined Resolution Advanced Window–Additional Tab        | 16 |
| Figure 13: User Defined Resolution Advanced Window–EDID Tab                                                                                                    | Figure 12: User Defined Resolution Advanced Window–Timing Parameters Tab | 17 |
|                                                                                                    | Figure 13: User Defined Resolution Advanced Window–EDID Tab              | 18 |

## 1 Introduction

Welcome to Kramer Electronics! Since 1981, Kramer Electronics has been providing a world of unique, creative, and affordable solutions to the vast range of problems that confront the video, audio, presentation, and broadcasting professional on a daily basis. In recent years, we have redesigned and upgraded most of our line, making the best even better!

Our 1,000-plus different models now appear in 11 groups that are clearly defined by function: GROUP 1: Distribution Amplifiers; GROUP 2: Switchers and Matrix Switchers; GROUP 3: Control Systems; GROUP 4: Format/Standards Converters; GROUP 5: Range Extenders and Repeaters; GROUP 6: Specialty AV Products; GROUP 7: Scan Converters and Scalers; GROUP 8: Cables and Connectors; GROUP 9: Room Connectivity; GROUP 10: Accessories and Rack Adapters and GROUP 11: Sierra Products.

Congratulations on purchasing your Kramer MultiTOOLS<sup>®</sup> **850** DisplayPort *Pattern Generator*, which is ideal for the following typical applications:

- As a diagnostic tool in AV setups
- Testing and adjusting flat panel LCD displays, projectors, plasmas and DisplayPort cables
- Testing the refresh rates of LCD displays by using the motion patterns

# 2 Getting Started

We recommend that you:

- Unpack the equipment carefully and save the original box and packaging materials for possible future shipment
- Review the contents of this user manual
   Use Kramer high performance, high resolution cables

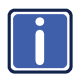

Go to <u>http://www.kramerelectronics.com</u> to check for up-to-date user manuals, application programs, and to check if firmware upgrades are available (where appropriate).

## 2.1 Achieving the Best Performance

To achieve the best performance:

- Use only good quality connection cables to avoid interference, deterioration in signal quality due to poor matching, and elevated noise levels (often associated with low quality cables)
- Avoid interference from neighboring electrical appliances that may adversely influence signal quality
- Position your Kramer 850 DisplayPort Pattern Generator away from moisture, excessive sunlight and dust

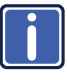

Go to <u>http://www.kramerelectronics.com</u> to check for up-to-date user manuals, application programs, and to check if firmware upgrades are available (where appropriate).

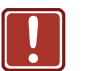

Caution: No operator serviceable parts inside the unit

Warning: Use only the Kramer Electronics input power wall adapter that is provided with the unit

## 3 Overview

The **850** is a high performance, DisplayPort video test pattern generator. It can generate 32 preset patterns at 16 popular, predefined, computer and HD video resolutions and seven user-defined resolutions, including several unique patterns incorporating motion.

In particular, the MultiTOOLS® 850 features:

- A DisplayPort output
- Five dual-function and two single-function control buttons
- A two-digit 7 segment display
- An onboard EPROM that saves the last setting

## 3.1 Defining the 850 DisplayPort Pattern Generator

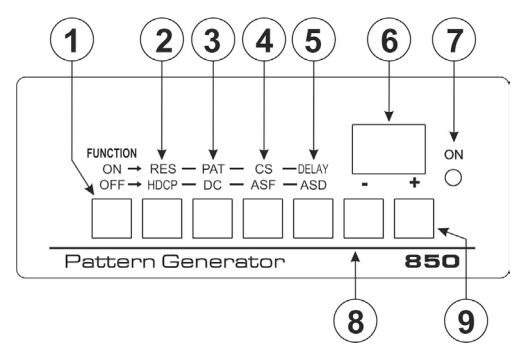

Figure 1 defines the front panel of the 850.

Figure 1: 850 Pattern Generator Front Panel

|   | 850 Front Panel Features |          |                                                                                                    |  |  |  |  |  |
|---|--------------------------|----------|----------------------------------------------------------------------------------------------------|--|--|--|--|--|
| # | Feature                  |          | Function                                                                                                    |  |  |  |  |  |
| 1 | FUNCTION                 | ON/OFF   | Press to toggle between the top row and bottom row functions.<br>Button LED lights when on.<br>When on, the top row of functions are enabled (RES, PAT, CS and<br>Delay). When off, the bottom row of functions (HDCP, DC, ASF<br>and ASD) are enabled (see <u>Section 5.1</u> ) |  |  |  |  |  |
| 2 | Buttons                  | RES/HDCP | Press to select either the Resolution (when the ON/OFF button is<br>on) or HDCP functions (when the ON/OFF button is off)                                                                                                    |  |  |  |  |  |
| 3 |                          | PAT/DC   | Press to select either the Pattern (when the ON/OFF button is on)<br>or Color Depth functions (when the ON/OFF button is off)                                                                                                    |  |  |  |  |  |

|   |                |              | 850 Front Panel Features                                                                                                    |
|---|----------------|--------------|----------------------------------------------------------------------------------------------------|
| # | Feature        |              | Function                                                                                                    |
| 4 |                | CS/ASF       | Press to select either the Color Space (when the ON/OFF button is<br>on) or Audio Sample Frequency functions (when the ON/OFF<br>button is off)                                                              |
| 5 |                | DELAY/ASD    | Press to select either the Delay (when the ON/OFF button is on) or Audio Sample Data functions (when the ON/OFF button is off)                                                                               |
| 6 | 2-digit 7-segn | nent Display | Indicates the current setting. The display flashes if there is a<br>problem communicating with the display, for example, if the display<br>does not support HDCP or does not support the selected resolution |
| 7 | ON LED         |              | Lights red when the device receives power                                                                                                    |
| 8 | - Button       |              | Press to step down through the list of available values                                                                                                    |
| 9 | + Button       |              | Press to step up through the list of available values                                                                                                    |

Figure 2 defines the rear panel of the 850.

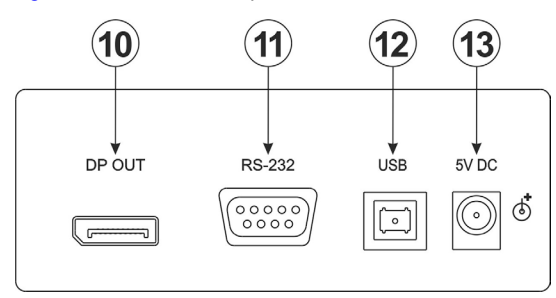

Figure 2: 850 Pattern Generator Rear Panel

|    | 850 Rear Panel Features         |                                                                              |  |  |  |  |
|----|---------------------------------|------------------------------------------------------------------------------|--|--|--|--|
| #  | Feature                         | Function                                                                     |  |  |  |  |
| 10 | DP OUT Connector                | Connect to the DisplayPort acceptor (see Section 4)                          |  |  |  |  |
| 11 | RS-232 9-pin D-sub<br>Connector | Connect to the serial port on a PC for remote control (see<br>Section 4.1.1) |  |  |  |  |
| 12 | USB Connector                   | Connect to a USB port on a PC for remote control                             |  |  |  |  |
| 13 | 5V DC Connector                 | Connect to the power adapter                                                 |  |  |  |  |

# 4 Connecting the 850

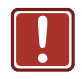

Always switch off the power to any device before connecting it to your **850**. After connecting your **850**, connect its power and then switch on the power to the device.

To connect the 850 as illustrated in the example in Figure 3:

- Connect the DP OUT connector to a DisplayPort acceptor (for example, a flat panel LCD display).
- 2. Optional-connect a PC to control the 850 via the RS-232 or USB port.
- 3. Connect the power adapter to the 5V DC socket and to the mains electricity.

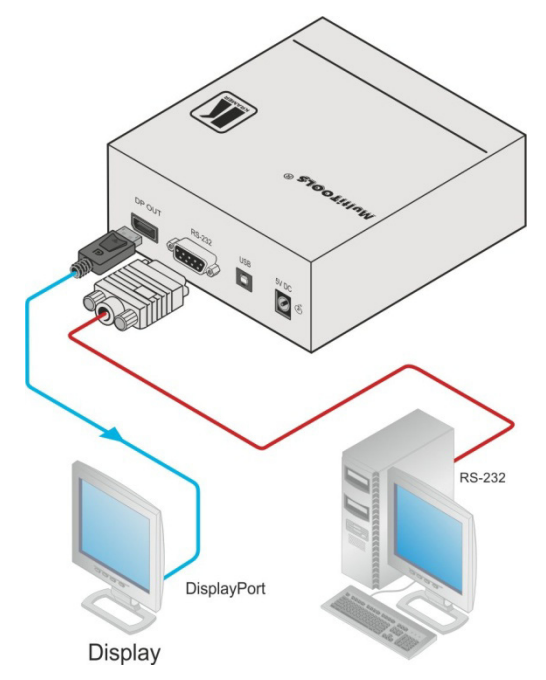

Figure 3: Connecting the 850 Pattern Generator

## 4.1 Connecting a PC

You can connect to the 850 via the RS-232 serial and via the USB port.

#### 4.1.1 Connecting a PC via the RS-232 Serial Port

You can connect to the **850** via an RS-232 connection using, for example, a PC. Note that a null-modem adapter/connection is not required.

#### To connect to the product via RS-232:

 Connect the RS-232 9-pin D-sub rear panel port on the product unit via a 9-wire straight cable (only pin 2 to pin 2, pin 3 to pin 3, and pin 5 to pin 5 need to be connected) to the RS-232 9-pin D-sub port on your PC

#### 4.1.2 Connecting a PC via the USB Port

To connect the **850** via a USB port you must download and install the USB driver and **850** Control application.

Note: The driver only works on 32-bit systems.

#### To install the USB driver and Control Application:

- Navigate to the Kramer Electronics Web site (<u>http://www.kramerelectronics.com</u>) and search for the product 850.
- 2. Click on the **Downloads** tab.
- 3. Download the 850 Windows USB Driver.
- Download the 850 Control Application to a designated folder on your computer.
- Extract the compressed USB driver file to your designated folder. Two files are extracted, a .inf and a .sys file.
- 6. Connect the USB cable between your computer and the 850.
- 7. Connect the power supply to the 850.

 After a few seconds the Found New Hardware message appears as shown in Figure 4.

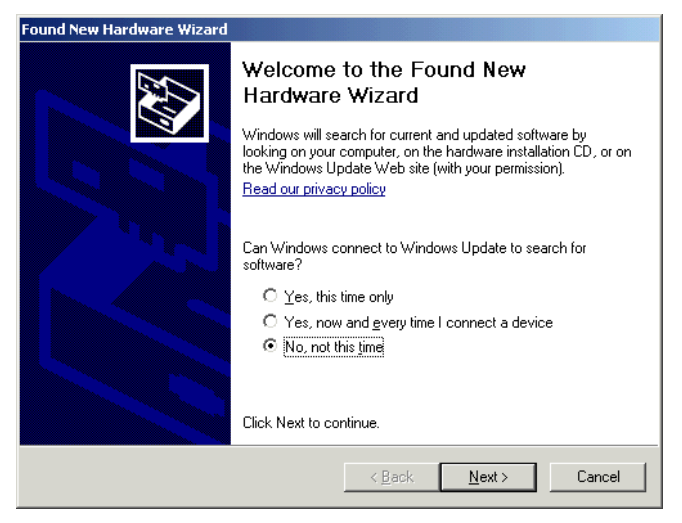

Figure 4: Found New Hardware Wizard Window

- 9. Click on the No, not this time radio button.
- 10. Click Next.
- 11. Select **Install from a list or specific location (Advanced)** as shown in Figure 5.

| Found New Hardware Wizard                                                                                                    |
|----------------------------------------------------------------------------------------------------|
| Please choose your search and installation options.                                                                                                    |
| Search for the best driver in these locations.                                                                                                    |
| Use the check boxes below to limit or expand the default search, which includes local<br>paths and removable media. The best driver found will be installed.   |
| Search removable media (floppy, CD-ROM)                                                                                                    |
| Include this location in the search:                                                                                                    |
| C:\Documents and Settings\Desktop                                                                                                    |
| C Don't search. I will choose the driver to install.                                                                                                    |
| Choose this option to select the device driver from a list. Windows does not guarantee that<br>the driver you choose will be the best match for your hardware. |
|                                                                                                    |
| < <u>B</u> ack <u>N</u> ext> Cancel                                                                                                    |

Figure 5: File Location Selection Window

- 12. Click Next.
- 13. Select Search for the best driver in these locations.
- 14. Check **Include this location in the search**. Browse to your previously designated folder.
- 15. Click Next.
- 16. Select the file atm6124.inf
- 17. The warning This driver is not digitally signed! appears.
- 18. Click Next.
- 19. Ignore the warning. Click Continue Anyway.
- 20. In the Insert disk window, click OK as shown in Figure 6.

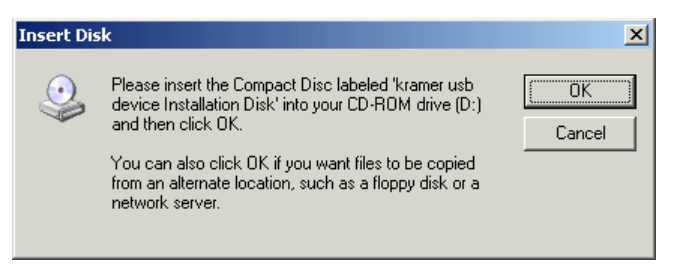

Figure 6: Insert Disk Window

21. Select the file atm6124.sys and click Open.

The driver installs and a success message is displayed. The USB driver has been successfully installed and you can install the **850** *Control Application*.

- 22. Navigate to the designated folder to which you downloaded the *Control Application*.
- Double-click the file setup.exe from this folder or from the distribution media included with the 850.

The Control Application has been successfully installed.

# 5 Operating the 850 Pattern Generator

The **850** can be operated using the front panel buttons (see Section 5.1) and the **850** Control Application (see Section 5.2).

The **850** *Control Application* is available as a free download from <u>http://www.kramerelectronics.com</u>).

| The following output video resolutions are supported | video resolutions are supported. |
|------------------------------------------------------|----------------------------------|
|------------------------------------------------------|----------------------------------|

|    | Resolution Values        |    |                          |  |  |  |  |
|----|--------------------------|----|--------------------------|--|--|--|--|
| #  | Resolution               | #  | Resolution               |  |  |  |  |
| 1  | VGA 640 x 480 @60Hz      | 13 | 2048 x 1536 @60          |  |  |  |  |
| 2  | SVGA 800 x 600 @60Hz     | 14 | 1856 x 1392 @60          |  |  |  |  |
| 3  | XGA 1024 x 768 @60Hz     | 15 | 2560 x 1440 @60          |  |  |  |  |
| 4  | 1280 x 720 @60Hz         | 16 | 2560 x 1600 @60          |  |  |  |  |
| 5  | 1280 x 1024 @60          | 17 |                          |  |  |  |  |
| 6  | WSXGA+ 1680 x 1050 @60Hz | 18 |                          |  |  |  |  |
| 7  | SXGA 1280 x 1024 @75Hz   | 19 |                          |  |  |  |  |
| 8  | HD 1920 x 1080 @60Hz     | 20 | User defined             |  |  |  |  |
| 9  | WUXGA 1920 x 1200 @60Hz  | 21 |                          |  |  |  |  |
| 10 | UXGA 1600 x 1200 @60Hz   | 22 |                          |  |  |  |  |
| 11 | 2048 x 1280 @60          | 23 |                          |  |  |  |  |
| 12 | 2048 x 1152 @60          | 24 | Output native resolution |  |  |  |  |

#### The following video patterns are supported.

|    | Pattern Values   |    |                  |  |  |  |  |
|----|------------------|----|------------------|--|--|--|--|
| #  | Pattern          | #  | Pattern          |  |  |  |  |
| 1  | 100% Color bar   | 17 | Square           |  |  |  |  |
| 2  | 75% Color bar    | 18 | White dot        |  |  |  |  |
| 3  | Gray bar         | 19 | Alternate pixels |  |  |  |  |
| 4  | Red screen       | 20 | White HScroll    |  |  |  |  |
| 5  | Green screen     | 21 | White VScroll    |  |  |  |  |
| 6  | Blue screen      | 22 | Multiburst       |  |  |  |  |
| 7  | Yellow screen 23 |    | Vertical split   |  |  |  |  |
| 8  | Cyan screen      | 24 | Horizontal split |  |  |  |  |
| 9  | Magenta screen   | 25 | Red ramp         |  |  |  |  |
| 10 | ) Gray screen    |    | Green ramp       |  |  |  |  |
| 11 | White screen     | 27 | Blue ramp        |  |  |  |  |
| 12 | RGB ramp         | 28 | Bounce           |  |  |  |  |
| 13 | Black screen     | 29 | Window           |  |  |  |  |
| 14 | Crosshatch black | 30 | White border     |  |  |  |  |
| 15 | Crosshatch green | 31 | Target circle    |  |  |  |  |
| 16 | Crosshatch blue  | 32 | Moving ball      |  |  |  |  |

| The following | video and | audio | output | options | are | supported  |
|---------------|-----------|-------|--------|---------|-----|------------|
| The following | viaco una | uuuio | output | options | aic | Supported. |

| Paramotor    | Front Panol | Output Settings                                  |
|--------------|-------------|--------------------------------------------------|
| Falameter    | FIUILFallel | Values                                           |
| Delay        | Delay       | Sets the delay before changes are implemented    |
| HDCP         | HDCP        | On, Off                                          |
| Color Space  | CS          | RGB, YUV 444, YUV 422, Auto                      |
| Color Depth  | DC          | 24 bit, 30 bit, 36 bit, Auto                     |
| Audio Sample | ASF         | 44kHz, 48kHz, 88kHz, 96kHz, 176kHz, 192kHz, Auto |
| Audio Bit    | ASD         | 16 bit, 20 bit, 24 bit, Auto                     |

## 5.1 Operating the 850 Using the Front Panel Buttons

To activate the top row of functions (RES, PAT, CS and DELAY):

• Press the Function ON/OFF button (the button LED lights)

To activate the bottom row of functions (HDCP, DC, ASF and ASD):

• Press the Function ON/OFF button again (the button LED no longer lights)

# To select a function and modify the value, for example, to select a specific pattern:

- Press the Function button.
   The button lights to indicate the top row of functions (ON) is active.
- Press the PAT/DC button.
   The button lights to indicate that the Pattern function is active.
- Press the + or button to cycle through the list of available patterns until the required pattern is displayed on the 7-segment display.

**Note:** The display flashes if there is a problem communicating with the display, for example, the display does not support HDCP or does not support the selected resolution.

## 5.2 Operating the 850 Using the Control Application

The **850** *Control Application* is a PC-based program which lets you program and control the device.

To use the **850** *Control Application* you must download and install the USB driver and the **850** *Control Application*.

#### 5.2.1 Connecting to the Device

#### To connect to the device:

- Run the Control Application by clicking Start > Programs > Kramer Electronics > 850.
- 2. Click the **Connect** button.

The Connection Method window is displayed as shown in Figure 7.

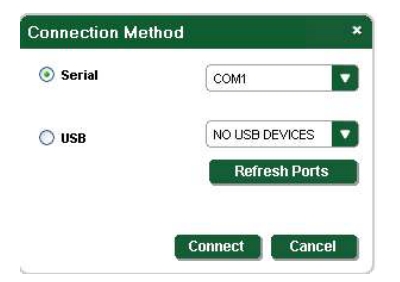

Figure 7: Connection Method Window

- Select the required connection method (via a serial or USB connection) by clicking the relevant radio button.
- 4. For a serial connection, select the required Com port from the drop-down list.
- For a USB connection, select the required USB device from the drop-down list.

To view an up-to-date list of available USB ports, press the **Refresh Ports** button.

**Note:** If the drop-down list shows **No USB Devices**, then either you have not installed the USB driver (see <u>Section 4.1.2</u>) or the installation was not successful.

6. Click Connect.

If the connection is not successful, a Timeout error message appears as shown in <u>Figure 8</u>. If the connection is successful, the main window shown in <u>Figure 9</u> appears.

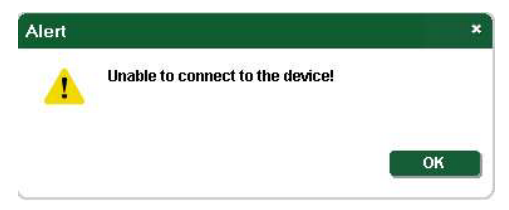

Figure 8: Connection Error Message

### 5.2.2 Controller Software Main Window

The Controller Software Main Window is shown in Figure 9.

| 850HXL C      | ontroller       |              |                   |          |                  |         |                  |              |            |            | - 5      |
|---------------|-----------------|--------------|-------------------|----------|------------------|---------|------------------|--------------|------------|------------|----------|
| evice Reset   | About           |              |                   |          |                  |         |                  |              |            |            |          |
| isconnect     | - /             |              |                   |          |                  |         |                  |              | 7          |            |          |
| esolutions    |                 | *            |                   | Patterns |                  |         |                  | Output Se    | ettings    |            |          |
| Common        | ×               | User Defined | *                 |          |                  |         |                  | HDCP         |            |            |          |
| VGA           | 640*480 60Hz    | 17 Label1    | 800::600 49       | 1        | 100% Color Bar   | 17      | Square           | HDC          | P          | No I       | носр     |
| 2 SVGA        | 800*600 60Hz    | 18 Label2    | 1280x1024 13      | 2        | 75% Color Bar    | 18      | White Dot        | Color Spac   | e (CS)     |            |          |
| XGA           | 1024*768 60Hz   | 19 Label3    | 1280x720 59       | 3        | Gray Bar         | 19 3333 | Alternate Pixels | RGB          | YUV<br>444 | YUV<br>422 | AUTO     |
|               | 1280*720 60Hz   | 20 Label4    | 1920×1080i 60     | 4        | Red Screen       | 20      | White HScroll    | Color Depth  | h (DC)     |            |          |
| 5             | 1280*1024 60Hz  | 21 Label5    | 1440×480i 60      | 5        | Green Screen     | 21      | White VScroll    | 24 Bit       | 30 Bit     | 36 Bit     | AUTO     |
| WSXGA+        | 1680*1050 60Hz  | 22 Label6    | 1440::240 60      | 6        | Blue Screen      | 22      | Multiburst       | Audio Sam    | ple (ASF)  | _          | <u> </u> |
| SXGA          | 1280*1024 75Hz  | 23 Label7    | 720×576 50        | 7        | Yellow Screen    | 23      | Vertical Split   | 44           | 48         | 88<br>VH7  | 98       |
| HD 1080       | 1920*1080 60Hz  | 24 Output N  | lative Resolution | 8        | Cvan Screen      | 24      | Horizontal Split | 176 KHZ      | 192 KF     | HZ         | AUTO     |
| WINGA         | 1920*1200 60Hz  |              |                   | 9        | Magenta Screen   | 25      | Red Ramn         | Audio Bit (A | ASD)       |            |          |
|               | 10001200 0042   |              |                   | 10       | Grav Screen      | 20      | Green Ramp       | 16 Re        | 20 Bit     | 24 Bit     | AUTO     |
| in OAGA       | 204911200 00112 |              |                   | 10       | White Screen     | 20      | Blue Romp        | Surich Del   | m (DLY)    |            | 1        |
|               | 2040*1200 6042  |              |                   | 12       | PCP Romn         | 20      | Bourse           | Ome          | 1000       |            | 400mm    |
| 12            | 2040*1152 6042  |              |                   |          | Rob Ramp         | 20      | Bounce           | 000m         | 200111     |            | 1000     |
|               | 2046-1536 60Hz  |              |                   | 13       | Black Screen     |         | William Reader   | ocoms        | ecom       | <u> </u>   | Todoms   |
| 4             | 1856*1392 60Hz  |              |                   | 14       | Crossnatch Black | 30      | White Border     |              |            |            |          |
| 15            | 2560*1440 60Hz  |              |                   | 15       | Crosshatch Green | 31      | Target Circle    | -            |            |            |          |
| 16            | 2560*1600 60Hz  |              |                   | 16       | Crosshatch Blue  | 32      | Moving Ball      | -            | Atvanc     | ea         |          |
| tatus Of Conr | ected Device    | Status Of O  | utput             |          |                  |         |                  |              |            |            |          |
| DCP:          | Not supported   | HDCP:        | No HDCP           |          |                  |         |                  |              |            |            | 6        |
| eepColor:     | Not Supported   | DeepColor:   | 24 bit            |          |                  |         |                  |              |            |            |          |
| olor Space:   | RGB             | ColorSpace:  | RGB444            |          |                  |         |                  |              |            |            |          |
| oad Status:   | No HPD          | Audio Freq:  | 44K/s             |          |                  |         |                  |              |            |            |          |

Figure 9: Controller Software Main Window

|   | 850 Controller Software Main Window |                         |                                                                                                    |  |  |
|---|-------------------------------------|-------------------------|----------------------------------------------------------------------------------------------------|--|--|
| # | Feature                             |                         | Function                                                                                                    |  |  |
| 1 | CONNECT B                           | utton                   | Press to connect to a device (see Section 5.2.1)                                                                                                    |  |  |
| 2 |                                     | COMMON Buttons          | Press to select a pre-configured output resolution                                                                                                    |  |  |
| 3 | Resolutions                         | USER DEFINED<br>Buttons | Press to select a pre-configured output resolution                                                                                                    |  |  |
| 4 | User Defined<br>Buttons             | Resolution Edit         | Press to edit the relevant user defined output resolution                                                                                                    |  |  |
| 5 | Patterns Butte                      | ons                     | Press to select an output pattern                                                                                                    |  |  |
| 6 | Output Settin                       | <i>gs</i> Buttons       | Press to modify the output settings:<br>Delay—Sets the delay before changes are implemented<br>HDCP—HDCP, No HDCP<br>Color Space—RGB, YUV 444, YUV 422, Auto<br>Color Depth—24 bit, 30 bit, 36 bit, Auto<br>Audio Sample—44kHz, 48kHz, 88kHz, 96kHz, 176kHz, 192kHz,<br>Auto<br>Audio Bit—16 bit, 20 bit, 24 bit, Auto |  |  |
| 7 | Status of Con                       | nected Display          | Information on the currently connected display                                                                                                    |  |  |
| 8 | Status of Out                       | put                     | Information on the currently selected output settings                                                                                                    |  |  |

### 5.2.3 Editing User Defined Resolutions

#### To edit a user defined resolution:

Click the required user defined resolution edit button
 The User Defined Window appears with the CEA 861 Standard Tab

selected as shown in Figure 10.

| .abel             | Ultra HD  |          |
|-------------------|-----------|----------|
| fore Resolutions: |           |          |
| CEA 861 Standard  | Aditional |          |
| 1440*288 50Hz     |           | ^        |
| 1440*480 60Hz     |           |          |
| 1440*576 50Hz     |           |          |
| 1440*576i 50Hz    |           |          |
| 1920*1080 25Hz    |           |          |
| 1920*1080 30Hz    |           | =        |
| 1920*1080 50Hz    |           |          |
| 1920*1080i 50Hz   |           |          |
| 1920*1080 60Hz    |           |          |
| 1920*1080i 60Hz   |           | ×        |
|                   |           | Advanced |

Figure 10: User Defined Resolution Window-Standard Tab

- 2. In the Label field, enter the required label for the button.
- 3. Click one of the resolutions to select the required resolution.
- 4. Click **OK** to save the resolution settings or click the **Additional** button to edit the aspect ratio and specific resolution.

The Additional Tab is displayed as shown in Figure 11.

| bel                | Ultra HD                             |       |
|--------------------|--------------------------------------|-------|
| re Resolutions:    |                                      |       |
| EA 861 Standard    | Aditional                            |       |
| Aspect Ratio:      |                                      |       |
| 4:3                | 5:4 16:9                             | 16:10 |
| Display resolution | ns with a reduced number of blank ni | xels  |
| 160011200.750-     |                                      |       |
| 1000 1200 7012     |                                      |       |
| 1000120000002      |                                      |       |
| 1800 1350 SUHZ     |                                      |       |
| 1800*1350 60Hz     |                                      |       |
| 1800*1350 75Hz     |                                      | 6     |
|                    |                                      | [     |
| 2048*1536 50Hz     |                                      |       |
| 2048*1536 50Hz     |                                      |       |

Figure 11: User Defined Resolution Advanced Window-Additional Tab

- 5. Select the required aspect ratio and resolution.
- Click OK to save the additional parameters or click the Advanced button to edit the timing parameters and EDID values.

The **Advanced** Window appears with the **Timing Parameters** tab selected as shown in Figure 12.

| Timing Parameters | EDID             |          |
|-------------------|------------------|----------|
| Pixel Clock       | 25.18            |          |
|                   | Horizontal       | Vertical |
| Active            | 640              | 480      |
| Blank             | [160             | [45      |
| Border            | 0                | (45      |
| Total             | 800              | 525      |
| Front Porch       | 16               | [10      |
| Sync Width        | 96               | 2        |
| Frequency         | 31.475           | 59.95238 |
| Sync Polar        | -                |          |
| Scan Type         | Not Interlaced   | •        |
| Digital Sync      | Digital Separate |          |
| Serrations        | No Serrations    |          |

Figure 12: User Defined Resolution Advanced Window–Timing Parameters Tab

- Edit or select the required resolution timing values, such as, Pixel Clock and Digital Sync.
- Click OK to accept the changes or click on the EDID tab to edit the EDID values.

The **EDID** tab is displayed as shown in Figure 13.

| Resolution 1                              | 7 - Advar                                                                                                    | nced         |               |               | ×        |  |
|-------------------------------------------|----------------------------------------------------------------------------------------------------|--------------|---------------|---------------|----------|--|
| Timing Par                                | ameters                                                                                                    | Detailed     | Timing Des    | criptor       |          |  |
| The Detaile<br>The Detaile<br>in the EDID | The Detailed timing Descriptor is part of the EDID.<br>The Detailed timing Descriptor begins at byte 54 and ends at byte 71<br>in the EDID data structure. |              |               |               |          |  |
| Please ente                               | the Detailed                                                                                                    | timing Descr | iptor data to | define resolu | tion:    |  |
| 54<br>D6                                  | 55<br>09                                                                                                    | 56<br>80     | 57<br>A0      | 58<br>20      | 59<br>E0 |  |
| 60<br>2D                                  | 61<br>10                                                                                                    | 62<br>10     | 63<br>60      | 64<br>A2      | 65<br>00 |  |
| 66<br>01                                  | 67<br>04                                                                                                    | 68<br>03     | 69<br>00      | 70<br>00      | 71<br>18 |  |
|                                           |                                                                                                    |              |               |               |          |  |
|                                           |                                                                                                    |              |               |               |          |  |
|                                           |                                                                                                    |              | 0             | ĸ             | Cancel   |  |

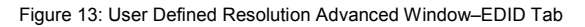

- 9. Edit the EDID values as required.
- 10. Click **OK** to save the values.

# 6 Technical Specifications

| OUTPUT:                   | 1 DisplayPort connector                                                                                                    |
|---------------------------|----------------------------------------------------------------------------------------------------|
| CONTROL:                  | Five dual-function and two single function front panel buttons,<br>Remote control via USB on a USB connector and RS-232 on a<br>9-pin D-sub connector |
| POWER SOURCE:             | 5V DC, 670mA                                                                                                    |
| OPERATING<br>TEMPERATURE: | 0° to +55°C (32° to 131°F)                                                                                                    |
| STORAGE<br>TEMPERATURE:   | -45° to +72°C (-49° to 162°F)                                                                                                    |
| HUMIDITY:                 | 10% to 90%, RHL non-condensing                                                                                                    |
| DIMENSIONS:               | 10.7cm x 10.0cm x 4.4cm (4.2" x 3.9" x 1.7") W, D, H                                                                                                  |
| WEIGHT:                   | 0.4kg (0.88lbs) approx.                                                                                                    |
| ACCESSORIES:              | Power supply                                                                                                    |
| OPTIONS:                  | RK-1 Universal rack adapter                                                                                                    |
| Specifications are subj   | ect to change without notice at http://www.kramerelectronics.com                                                                                      |

# 7 Communication Parameters

| RS-232     |      |
|------------|------|
| Baud Rate: | 9600 |
| Data Bits: | 8    |
| Stop Bits: | 1    |
| Parity:    | None |

## 8 Serial Protocol

The **850** can be controlled via the serial port using the commands described in this section.

## 8.1 Command Format

Commands must be in the following format:

0xEB, address, command, length of data, data 1,..., data n, checksum

where the following table describes the command components.

| Command<br>Component | Description                                                                                                    |
|----------------------|----------------------------------------------------------------------------------------------------|
| 0xEB                 | Fixed command start byte                                                                                                    |
| address              | Device address. This is always 0x90 for the 850                                                                                                    |
| command              | Command to be sent (see Section 8.3)                                                                                                    |
| length of data       | How many bytes sent/received (from data 1 to data n)                                                                                                    |
| data 1, data n       | One or more command variables within the range 0x01 to 0xFA and excluding 0xEB                                                                                                    |
| checksum             | Optional—Checks whether the sending/receiving frame is valid.<br>Check sum = Address + Command + Data length + Data 1++Data n<br>For example, EBH, 90H, 01H, 01H, F3H, 85H<br>Check sum = 90H + 01H + 01H + F3H = 185H<br>Note: The checksum gets the low 8 bits, for example, if the check sum = EBH, then check sum =<br>14H |

## 8.2 Device Response

The device responds as follows:

0xEB, 0x90, command, 0x01, answer, check sum

where answer is one of the values described in the following table.

| Command<br>Component | Description                                                                    |
|----------------------|--------------------------------------------------------------------------------|
| 0xF1                 | Either:                                                                        |
|                      | -the device received the wrong address and returns no response                 |
|                      | -the device gets information about Errors and Alarms                           |
| 0xF2                 | The data is out of range. The command is not executed                          |
| 0xF3                 | The device is currently controlled by the buttons. The command is not executed |
| 0xF7                 | The data length is incorrect. The command is not executed                      |
| 0xFC                 | The data is out of range. The command is not executed                          |

## 8.3 Commands

The commands listed below are supported by the 850.

**Note**: The checksum is required at the end of the send/receive command as shown in <u>Section 8.1</u>. If a checksum is not included in a sent command, the device will not respond.

### 8.3.1 Get Device Address and Software Version

| Command | Send/Receive                                           | Data                             |
|---------|--------------------------------------------------------|----------------------------------|
| 0x00    | 0xEB, 0x00, 0x00, 0x01, 0xXX, checksum                 | 0xXX can be any data except 0xEB |
|         | 0xEB, [address], 0x00, 0x02, [version], 0x00, checksum |                                  |

## 8.3.2 Set Output Encryption or Decryption

| Command | Send/Receive                              | Data   |                |
|---------|-------------------------------------------|--------|----------------|
| 0xE3    | 0xEB, 0x00, 0xE3, 0x01, data1, checksum   | data1: |                |
|         |                                           | •      | 0 = encryption |
|         | 0xEB, address, 0xE3, 0x01, 0xFA, checksum | •      | 1 = decryption |

### 8.3.3 Get Device Status

| Command | Send/Receive                                       | Data                                                                                                    |
|---------|----------------------------------------------------|----------------------------------------------------------------------------------------------------|
| 0xE4    | 0xEB, address, 0xE4, 0x01, 0x00, checksum          | data1: reserved<br>data2: reserved                                                                                                    |
|         | 0xEB, address, 0xE4, 0x08, data1,, data8, checksum | data3: output encryption status:<br>• 0 = encryption<br>• 1 = decryption<br>data4: reserved<br>data5: reserved<br>data6: reserved<br>data7: reserved<br>data8: reserved<br>data8: reserved |

## 8.3.4 Set Output Status

| Command         | Send/Receive                                                                                                    | Data                                                                                                    |
|-----------------|----------------------------------------------------------------------------------------------------|----------------------------------------------------------------------------------------------------|
| Command<br>0xE6 | Send/Receive<br>0xEB, address, 0xE6, 0x02, data1, data2,<br>checksum<br>0xEB, address, 0xE6, 0x01, 0xFA,<br>checksum | Data<br>data 1:<br>0 x00: reserved<br>0 x01: RESOULTION_INDEX<br>0 x02: PATTERN_INDEX<br>0 x03: DEEPCOLOR_MODE<br>0 x04: COLORSPACE_MODE<br>0 x06: AUDSAMPLE_INDEX<br>0 x06: AUDSAMPLE_INDEX<br>0 x06: AUDCHANNEL_INDEX<br>0 x08: AUDCHANNEL_INDEX<br>0 x08: AUDCHANNEL_INDEX<br>0 x08: AUDCHANNEL_INDEX<br>0 x08: OUT_ENHFRAMING_INDEX<br>0 x08: OUT_ENHFRAMING_INDEX<br>0 x08: OUT_ENHFRAMING_INDEX<br>0 x00: OUT_DELAY<br>0 x0D: training<br>data 2:<br>reserved<br>1 from 0x00 to 0x17. (24 Resolutions)<br>1 from 0x00 to 0x17. (24 Resolutions)<br>1 o = auto, 0x18 = 24bit, 0x1e = 30bit, 0x24 = 36bit<br>0 = auto, 1 = RGB444, 2 = YUV444, 3 = YUV422<br>reserved<br>0 = auto, 1 = KGB444, 2 = YUV444, 3 = YUV422<br>reserved<br>0 = auto, 1 = 16bit, 0x14 = 20bit, 0x18 = 24bit<br>0 = auto, 1 = 1.62G, 2 = 2.7G<br>0 = auto, 1 = 1 channel, 2 = 2 channels, 4 = 4 channels<br>0 = auto, 1 = 1 channel, 2 = 2 suponded |
|                 |                                                                                                    | 0 = auto, 1 = not supported, 2 = supported     0 = oms, 1 = 200ms, 2 = 400ms, 3 = 600ms, 4 = 800ms, 5 = 1000ms     0 = training again                                                                                                    |

## 8.3.5 Get Output Status

| Command         | Send/Receive                                                                                                    | Data                                                                                                    |
|-----------------|----------------------------------------------------------------------------------------------------|----------------------------------------------------------------------------------------------------|
| Command<br>0xE7 | Send/Receive<br>0xEB, address, 0xE7, 0x01, 0x00, checksum<br>0xEB, address, 0xE7, 0x0E, data1, data14,<br>checksum | Data           Data1: FOLLOWENCRY_MONITOR;           • 0 = decryption, 1 = encryption           Data2: RESOULTION.INDEX;           • from 0x00 to 0x17 (24 resolutions)           Data3: PATTERN_INDEX;           • from 0x00 to 0x17 (32 patterns)           Data4: DEEPCOLOR_MODE;           • 0 = auto, 0x18 = 24bit, 0x1e = 30bit, 0x24 = 36bit           Data5: COLORSPACE_MODE;           • 0 = auto, 0x18 = 24bit, 0x1e = 30bit, 0x24 = 36bit           Data6: Everved           Data7: AUDSAMPLE_INDEX;           • 0 = auto, 1 = RGB444, 2 = YUV444, 3 = YUV422           Data6: reserved           Data7: AUDSAMPLE_INDEX;           • 0 = auto, 0x10 = 16bit, 0x14 = 20bit, 0x18 = 24bit           Data8: AUDBIT_INDEX;           • 0 = auto, 0x10 = 16bit, 0x14 = 20bit, 0x18 = 24bit           Data9: AUDCHANNEL_INDEX;           • 0 = auto, 1 = torm off, 2 = 2channels,8 = 8channels           Data10: BITRATE_INDEX;           • 0 = auto, 1 = 1, 22, 2, 2, 7G           Data11: OUT_LANE_INDEX;           • 0 = auto, 1 = 1, 2, 2, 4 = 4 (channels)           Data12: OUT_LANFIAMING_INDEX           • 0 = auto, 1 = not promeded 2 = supported |
|                 |                                                                                                    | <ul> <li>0 = auto, 1 = not summor interval</li> <li>0 = auto, 1 = not supported, 2 = supported.</li> <li>Data13: OUT_DELAY;</li> <li>0 = 0ms, 1 = 200ms, 2 = 400ms, 3 = 600ms, 4 = 800ms,<br/>5 = 1000 (ms)</li> </ul>                                                                                                    |
|                 |                                                                                                    | Data14: training result;<br>• 0 = fail, 1 = succeed                                                                                                    |

## 8.3.6 Get Output Status when the Device is in Auto Mode

| Command | Send/Receive                                          | Data (Auto Setup)                                                                 | Data (Not<br>Auto Setup)                                                                 |
|---------|-------------------------------------------------------|-----------------------------------------------------------------------------------|------------------------------------------------------------------------------------------|
| 0xE7    | 0xEB, address, 0xE7, 0x01, 0x01, checksum             | data1: Deep Color:<br>0x18 (24bit), 0x1E (30bit), 0x24 (36bit)                    | Setup value                                                                              |
|         | 0xEB, address, 0xE7, 0x08, data1,,<br>data8, checksum | data2: Color Space:<br>1 = RGB444, 2 = YUV444,<br>3 = YUV422                      | Setup value                                                                              |
|         |                                                       | data3: Audio sample:<br>1 = 44k, 2 = 48k, 3 = 88k, 4 = 96k, 5 =<br>176k, 6 = 192k | Setup value                                                                              |
|         |                                                       | data4: Audio bit:<br>0x10 (16), 0x14 (20), 0x18 (24)                              | Setup value                                                                              |
|         |                                                       | data5: Audio channel number                                                       | If setup is auto: 2-8<br>channels<br>If setup is not auto:<br>setup value                |
|         |                                                       | data6: Bit Rate                                                                   | If setup is auto:<br>1=1.62G, 2=2.7G<br>If setup is not auto:<br>setup value             |
|         |                                                       | data7: Lane Number                                                                | If setup is auto: 1,<br>2, 4<br>If setup is not auto:<br>setup value                     |
|         |                                                       | data8: Enhanced Framing                                                           | If setup is auto:<br>1=Not support,<br>2=Support<br>If setup is not auto:<br>setup value |

## 8.3.7 Get Monitor Status

| Command | Send/Receive                                                                                       | Data                                                                                                    |
|---------|----------------------------------------------------------------------------------------------------|----------------------------------------------------------------------------------------------------|
| 0xE8    | 0xEB, address, 0xE8, 0x01, 0x00, checksum<br>0xEB, address, 0xE8, 0x08, data1,,<br>data8, checksum | data1: reserved<br>data2: reserved<br>data3: reserved<br>data4: monitor type (0 = DVI, 1 = HDMI)<br>data6: monitor HDCP status. (0 = no HDCP support, 1 =<br>HDCP supported)<br>data6: monitor Deep Color status (24/30/36)<br>data7: Load status. (0 = no HPD, 1=HPD)<br>data8: monitor Deep Color status (24/30/36)<br>data7: Load status. (0 = no HPD, 1=HPD)<br>data8: reserved |

## 8.3.8 Set Monitor Status

| Command | Send/Receive                              | Data                                                                                  |
|---------|-------------------------------------------|---------------------------------------------------------------------------------------|
| 0xE9    | 0xEB, address, 0xE9, 0x01, 0x00, checksum | data1: monitor Color Space status: 0 = RGB, 1 = YUV422, 2<br>= YUV444, 3 = YUV444+422 |
|         | 0xEB, address, 0xE9, 0x08, data1,,        | data2: reserved                                                                       |
|         | data8, checksum                           | data3: reserved                                                                       |
|         |                                           | data5: monitor Lane status: 1, 2, 4                                                   |
|         |                                           | data6: monitor Enhanced framing status: 1 = Not support, 2                            |
|         |                                           | = Support                                                                             |
|         |                                           | data7: reserved                                                                       |
|         |                                           | data8: reserved                                                                       |

## 8.3.9 Set Detailed Timing for User-defined Resolution

| Command | Send/Receive                                                                                                    | Data                                                                                                    |
|---------|----------------------------------------------------------------------------------------------------|----------------------------------------------------------------------------------------------------|
| 0xEA    | 0xEB, address, 0xEA, 0x26, [block index],<br>[perform immediately], data1H_4bits,<br>data1L_4bits, data2H_4bits, data2L_4bits,,<br>data17H_4bits, data17L_4bits, data18H_4bits,<br>data18L_4bits, checksum<br>0xEB, address, 0xEA, 0x01, 0xFA, checksum | 1. [block index]: From 0 to 7<br>Note: 7 is the preferred timing of the monitor, so it is<br>preferable to use 0 to 6<br>2. [perform immediately]: 1 = switch to the user-defined<br>resolution immediately]: 0 = save the user-defined<br>resolution but do not switch<br>3. "H_": high bits<br>4. "L_": tow bits<br>5. "data nH_4bits" and "data nL_4bits": As, 0xfa apart to<br>0x0f and 0x0a<br>6. The 18 data are the detailed timing of the EDID.<br>Example 1: 1600*1200*60 VESA DMT-10<br>Frame of Command as: EB 90 EA 26 00 00 04 08 03 0F<br>04 00 03 00 06 02 0B 00 03 02 04 00 04 00 0C 00 01 03<br>00 00 06 0F 01 03 01 01 00 00 00 01 0E (00)<br>Example 2: 720p<br>Frame of Command as: EB 90 EA 26 00 00 00 11 01 0D<br>00 00 07 02 05 01 0D 00 01 0A 02 00 06 00 02 08 05 05<br>00 00 07 02 05 01 0D 00 01 0A 02 00 06 00 01 00 (00) |

## 8.3.10 Get Detailed Timing for the User-defined Resolution

| Command | Send/Receive                                                                                                    | Data               |
|---------|----------------------------------------------------------------------------------------------------|--------------------|
| 0xEA    | 0xEB, address, 0xEA, 0x01, data1, checksum<br>0xEB, address, 0xEA, 0x26, block index, 00,<br>data1H_4bits, data1L_4bits, data2H_4bits,<br>data2L_4bits,, data17H_4bits,<br>data17L_4bits, data18L_4bits,<br>checksum | data1: From 0 to 7 |

## 8.3.11 Setting a Predefined Resolution as a User-defined Resolution

| Command | Send/Receive                                                                                          | Data                                                                                                    |
|---------|----------------------------------------------------------------------------------------------------|----------------------------------------------------------------------------------------------------|
| 0xEA    | 0xEB, address, 0xEA, 0x03, data1, data2, data3, checksum<br>0xEB, address, 0xEA, 0x01, 0xFA, checksum | data1: block index: from 0 to 7<br>data2: perform immediately: 0 = save the user-defined<br>resolution but do not switch, 1 = switch to the user-<br>defined resolution immediately<br>data3: predefined resolution number, from 0 to 35 |

## 8.3.12 Get the Monitor EDID

| Command | Send/Receive                                                                                                    | Data                                                                                                    |
|---------|----------------------------------------------------------------------------------------------------|----------------------------------------------------------------------------------------------------|
| 0xFD    | 0xEB, address, 0xFD, 0x02, 0x03, 0x00,<br>checksum<br>0xEB, address, 0xFD, 0x12, 0x03, [group num],<br>data1H 4bits, data1L 4bits, data2H 4bits. | [group num]: from 0 to 0x3f. Each group has 8 bytes of EDID data<br>When sending the command, there are 64 groups for 512 bytes of EDID data |
|         | data2L_4bits,, data7H_4bits, data7L_4bits, data8H_4bits, data8L_4bits, checksum                                                                  |                                                                                                    |

## 8.3.1 Get the Monitor DPCD

| Command | Send/Receive                                                                                                    | Data                                                                                                    |
|---------|----------------------------------------------------------------------------------------------------|----------------------------------------------------------------------------------------------------|
| 0xFD    | 0xEB, address, 0xFD, 0x02, 0x05, data1, (check<br>sum)<br>0xEB, address, 0xFD, 0x12, 0x05, [data num],<br>data1H_4bits, data1L_4bits, data2H_4bits,<br>data2L_4bits,, data7H_4bits, data7L_4bits,<br>data8H_4bits, data8L_4bits, (check sum) | data1:         0: Receiver Capability Field         1: Link Configuration Field         2: Link / Sink Status Field         3: Source Device Specific Field         4: Sink Device Specific Field         5: Branch Device Specific Field         6: Sink Control Field         6: Sink Control Field         [data num]: from 0 to 0x1f. Every group has 8 bytes DPCD data         When sending the command, there are 32 groups for 256 bytes of DPCD data |

## 8.3.2 Reset Device

| Command | Send/Receive                                                |
|---------|-------------------------------------------------------------|
| 0xED    | 0xEB, address, 0xED, 0x04, 0x03, 0x01, 0x02, 0x07, checksum |
|         | 0xEB, address, 0xED, 0x01, 0xFA, checksum                   |

#### I IMITED WARRANTY

We warrant this product free from defects in material and workmanship under the following terms. HOW LONG IS THE WARRANTY

Labor and parts are warranted for seven years from the date of the first customer purchase.

#### WHO IS PROTECTED?

Only the first purchase customer may enforce this warranty.

#### WHAT IS COVERED AND WHAT IS NOT COVERED

Except as below, this warranty covers all defects in material or workmanship in this product. The following are not covered by the warranty:

- 1. Any product which is not distributed by us or which is not purchased from an authorized Kramer dealer. If you are uncertain as to whether a dealer is authorized, please contact Kramer at one of the agents listed in the Web site www.kramerelectronics.com.
- Any product, on which the serial number has been defaced, modified or removed, or on which the WARRANTY VOID IF TAMPERED sticker has been torn, reattached, removed or otherwise interfered with.
- 3. Damage, deterioration or malfunction resulting from:
  - i) Accident, misuse, abuse, neglect, fire, water, lightning or other acts of nature
  - ii) Product modification, or failure to follow instructions supplied with the product
  - iii) Repair or attempted repair by anyone not authorized by Kramer
  - iv) Any shipment of the product (claims must be presented to the carrier) v) Removal or installation of the product
  - vi) Any other cause, which does not relate to a product defect
  - vii) Cartons, equipment enclosures, cables or accessories used in conjunction with the product

#### WHAT WE WILL PAY FOR AND WHAT WE WILL NOT PAY FOR

We will pay labor and material expenses for covered items. We will not pay for the following:

- 1. Removal or installations charges.
- 2. Costs of initial technical adjustments (set-up), including adjustment of user controls or programming. These costs are the responsibility of the Kramer dealer from whom the product was purchased.
- 3. Shipping charges.

#### HOW YOU CAN GET WARRANTY SERVICE

- 1. To obtain service on you product, you must take or ship it prepaid to any authorized Kramer service center.
- 2. Whenever warranty service is required, the original dated invoice (or a copy) must be presented as proof of warranty coverage, and should be included in any shipment of the product. Please also include in any mailing a contact name, company, address, and a description of the problem(s).
- For the name of the nearest Kramer authorized service center, consult your authorized dealer.

#### LIMITATION OF IMPLIED WARRANTIES

All implied warranties, including warranties of merchantability and fitness for a particular purpose, are limited in duration to the length of this warranty.

#### EXCLUSION OF DAMAGES

The liability of Kramer for any effective products is limited to the repair or replacement of the product at our option. Kramer shall not be liable for:

- 1. Damage to other property caused by defects in this product, damages based upon inconvenience, loss of use of the product, loss of time, commercial loss; or:
- 2. Any other damages, whether incidental, consequential or otherwise. Some countries may not allow limitations on how long an implied warranty lasts and/or do not allow the exclusion or limitation of incidental or consequential damages, so the above limitations and exclusions may not apply to you.

This warranty gives you specific legal rights, and you may also have other rights, which vary from place to place.

NOTE: All products returned to Kramer for service must have prior approval. This may be obtained from your dealer.

This equipment has been tested to determine compliance with the requirements of:

| "Electromagnetic compatibility (EMC);                            |
|------------------------------------------------------------------|
| generic emission standard.                                       |
| Part 1: Residential, commercial and light industry"              |
| "Electromagnetic compatibility (EMC) generic immunity standard.  |
| Part 1: Residential, commercial and light industry environment". |
| FCC* Rules and Regulations:                                      |
| Part 15: "Radio frequency devices                                |
| Subpart B Unintentional radiators"                               |
|                                                                  |

#### CAUTION!

- Servicing the machines can only be done by an authorized Kramer technician. Any user who makes changes or modifications to the unit without the expressed approval of the manufacturer will void user authority to operate the equipment
- Use the supplied DC power supply to feed power to the machine.
- Please use recommended interconnection cables to connect the machine to other components.
  - \* FCC and CE approved using STP cable (for twisted pair products)

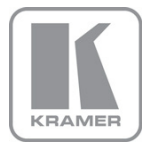

For the latest information on our products and a list of Kramer distributors, visit our Web site where updates to this user manual may be found.

### We welcome your questions, comments, and feedback.

Web site: <u>www.kramerelectronics.com</u> E-mail: info@kramerel.com

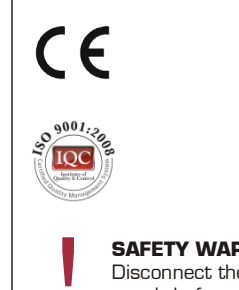

#### SAFETY WARNING

Disconnect the unit from the power supply before opening and servicing